# CARNet mToken

#### **CARNet** mToken

- CARNet mToken je aplikacija za generiranje jednokratnih lozinki potrebnih za određene CARNetove usluge. mToken se može koristiti umjesto fizičkog tokena, a prednosti su:
  - veći stupanj sigurnosti
  - jednostavnije, intuitivnije i pristupačnije korištenje
  - besplatan
- Posebna pažnja posvećena je sigurnosti aplikacije i zaštiti podataka:
  - mToken nigdje ne pohranjuje tajni pin korisnika
  - mToken nije moguće kopirati na drugi mobitel
  - mToken za generiranje jednokratne lozinke ne koristi internet vezu

# Instalacija mToken aplikacije

Aplikaciju je moguće preuzeti:

za Android uređaje na <u>Google Play Storeu</u>,

za iOS uređaje na <u>AppleApp Storeu</u>,

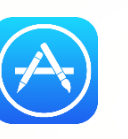

za Windows uređaje na <u>Windows Phone Storeu</u>.

 Potražite CARNet mToken aplikaciju i instalirajte je na Vaš uređaj. (izgleda kao plavi kotačić na sefu – slika 1.)

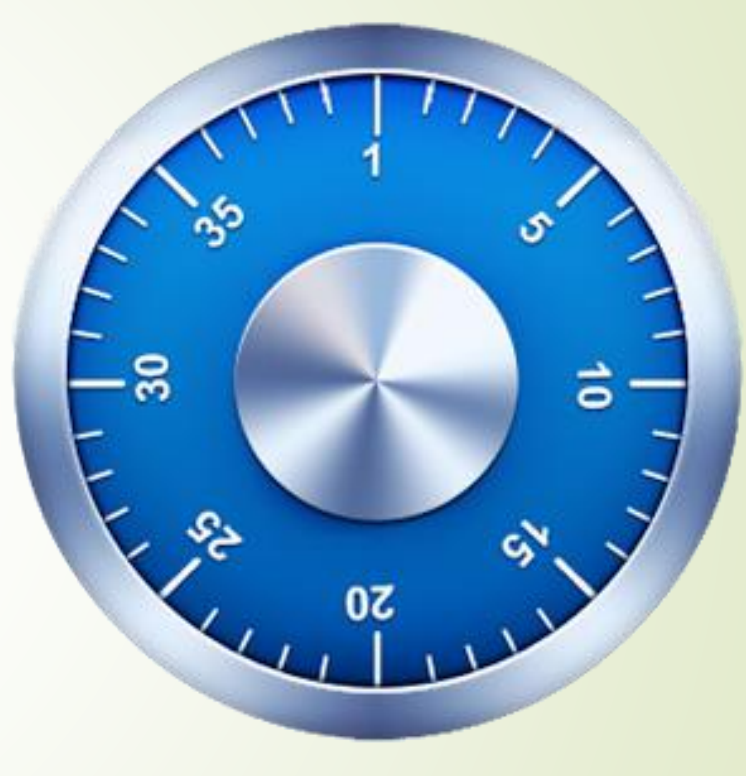

Slika 1.

#### Aktivacija mToken aplikacije

Nakon instalacije i pokretanja aplikacije zaslon Vašeg uređaja izgledat će kao na slici 2., a to znači da je aplikaciju potrebno aktivirati.

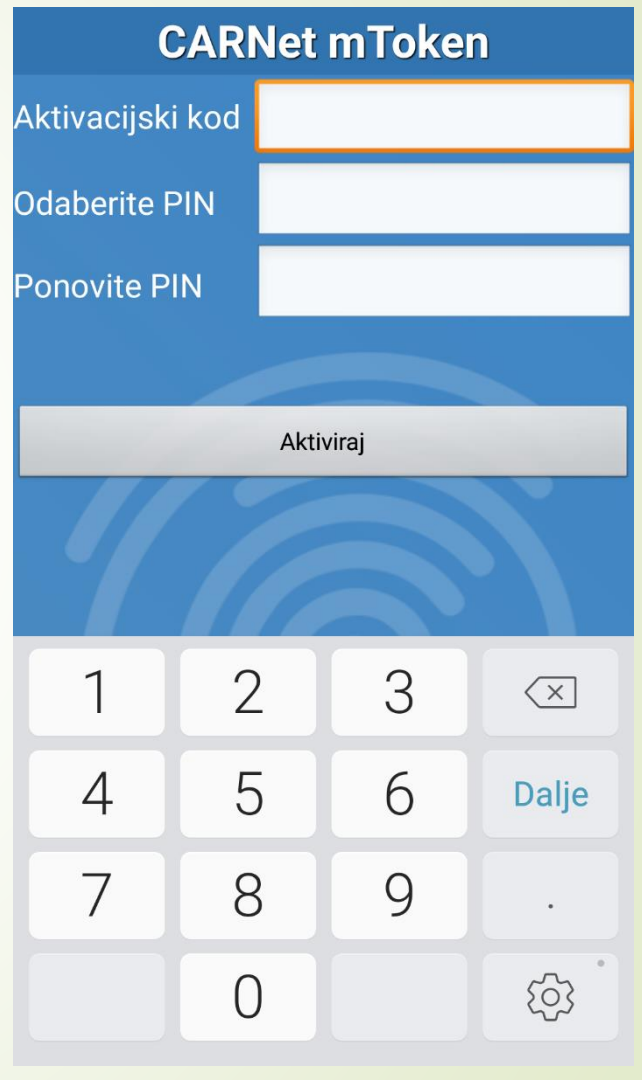

Slika 2.

# Aktivacija mToken aplikacije

Da biste aktivirali aplikaciju mToken prvo je potrebno prijaviti se na CARNet webmail s korisničkim podacima koji su Vam dodijeljeni od CARNet-a. Poveznica za prijavu je: https://webmail.carnet.hr/login.p hp

- Zatim nakon prijave trebate poslati zamolbu na e-mail adresu <u>helpdesk@skole.hr</u>. U zamolbi je potrebno navesti:
- ime i prezime,
- OIB,
- broj mobilnog telefona na kojem je instaliran mToken,
- operativni sustav na kojem je instaliran mToken, (npr. Android, IOS....)
- HUSO elektronički identitet osobe čiji je mToken potrebno aktivirati. (npr. pero.peric@skole.hr)

### Aktivacija mToken aplikacije

Nakon što ste poslali e-mail s Vašim podacima morate pričekati da Vam CARNet pošalje aktivacijski kod.

Zatim unesite taj kod u predviđeno polje (kao na slici 3.), proizvoljno izaberite svoj PIN i onda aktivirajte aplikaciju.

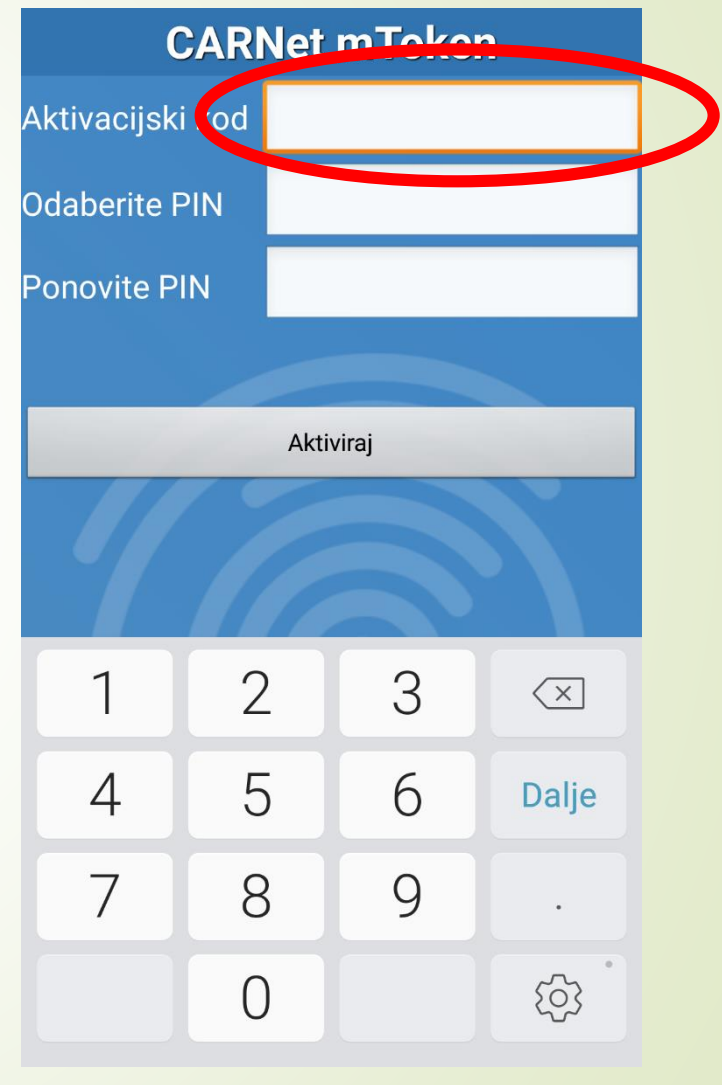

Slika 3.

# Korištenje mToken aplikacije

- Na slici 4. prikazano je kako treba izgledati zaslon Vašeg uređaja kada je aplikacija mToken aktivirana.
- Imate 2 opcije:
- 1. Jednokratna lozinka ovu opciju odaberite kada želite lozinku za ulaz u e-Dnevnik.
- 2. Promijeni PIN ovu opciju odaberite kada želite promijeniti PIN za ulaz u aplikaciju mToken.

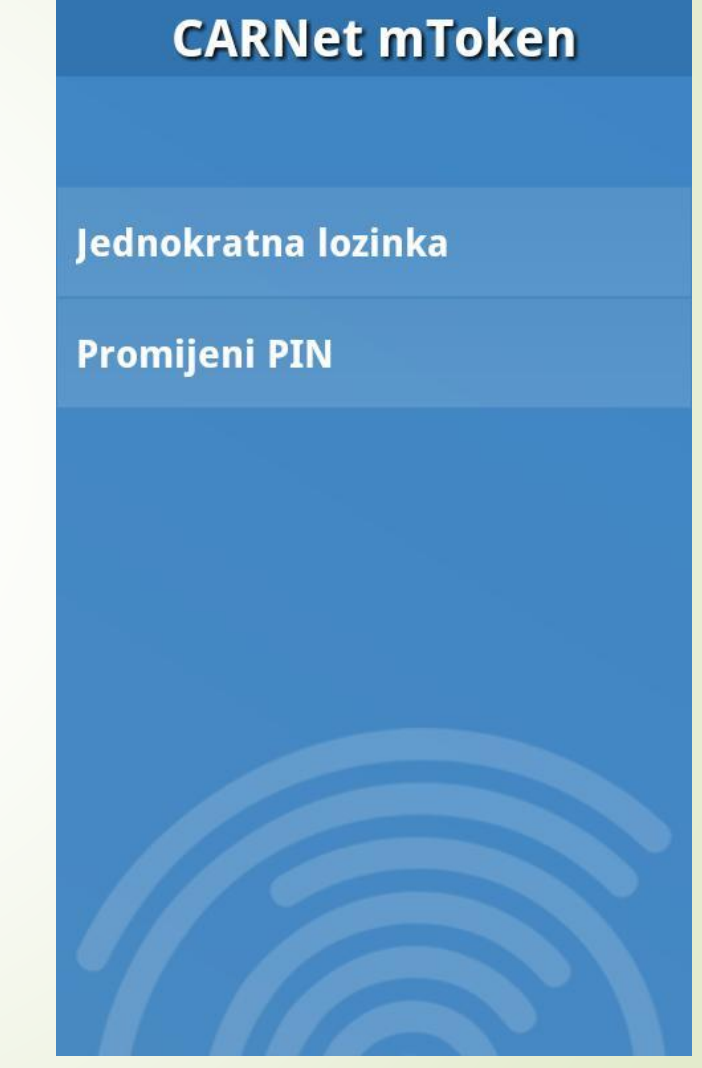

# Korištenje mToken aplikacije

- Odabirom na Jednokratna lozinka zaslon Vašeg uređaja izgledat će kao na slici 5.
- Zatim je potrebno unijeti PIN koji ste odabrali prilikom aktivacije mToken-a.

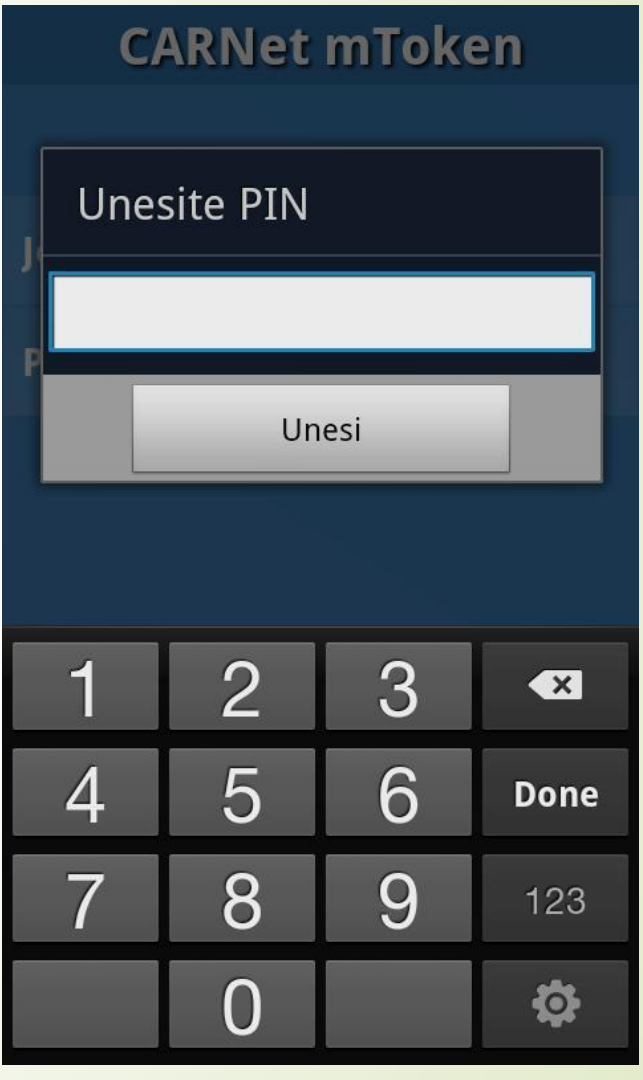

Slika 5.

# Korištenje mToken aplikacije

- Nakon unosa PIN-a zaslon Vašeg uređaja izgledat će kao na slici 6.
- Da biste mogli koristiti

   Dnevnik potrebno je poslati
   serijski broj tokena (slika 7.)
   administratoru e-Dnevnika,
   Lidiji Džidić Markulić,
   na e-mail adresu:
   lidija.dzidic-markulic@skole.hr
- Zatim će administrator unijeti Vaš serijski broj tokena u e-Dnevnik.
- Tek tada ćete moći koristiti mToken za prijavu u e-Dnevnik.

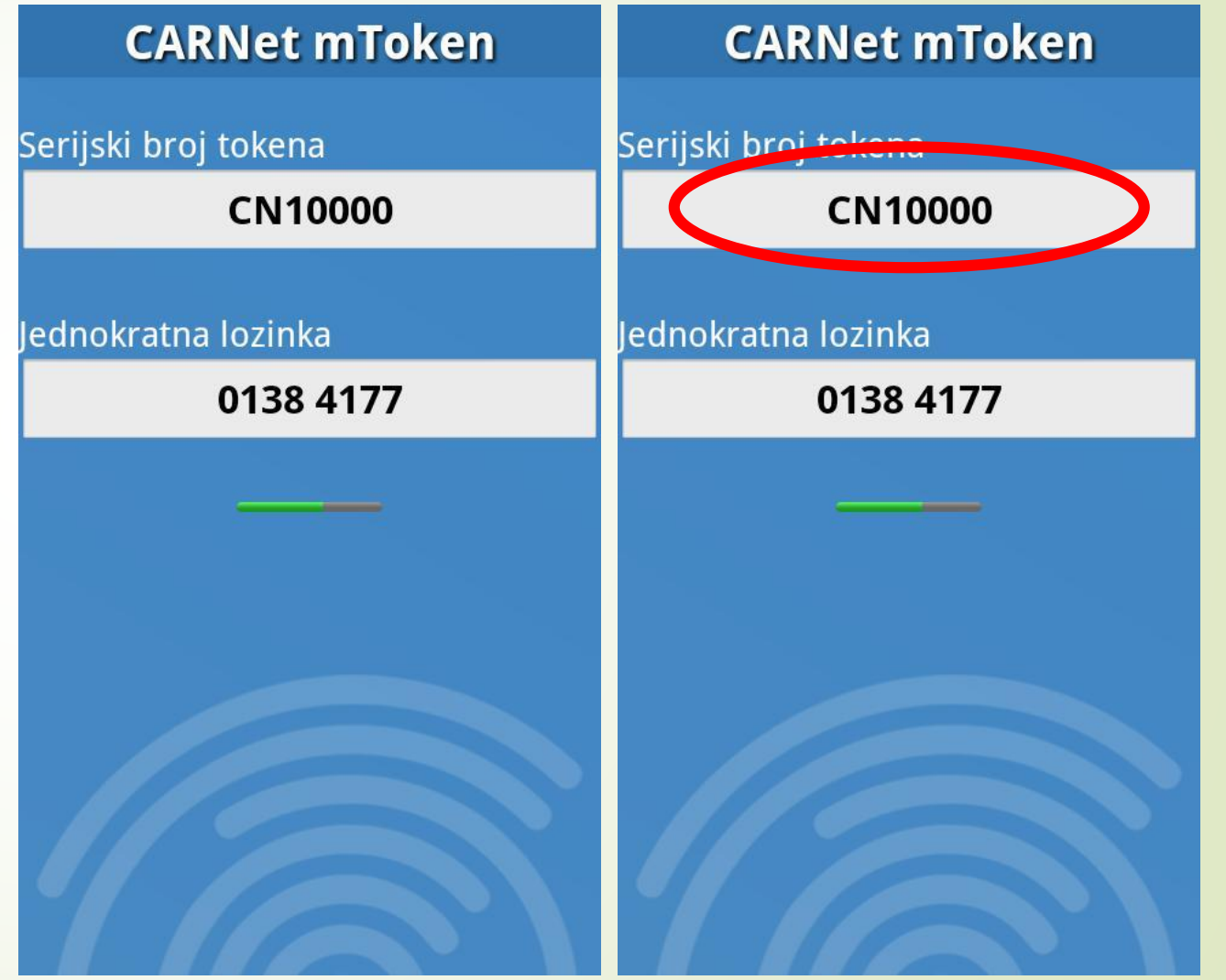

Slika 7.

# Prijava u e-Dnevnik

- Da biste pristupili e-Dnevniku trebate kliknuti na ovu poveznicu: <u>https://e-dnevnik.skole.hr/</u> (slika 8.)
- Zatim je potrebno unijeti svoje CARNet korisničko ime (npr. pero.peric@skole.hr)
- i jednokratnu lozinku iz mToken aplikacije (kao na slici 9.)
- Jednokratna lozinka u mToken aplikaciji biti će prikazana na zaslonu Vašeg uređaja 15 sekundi.

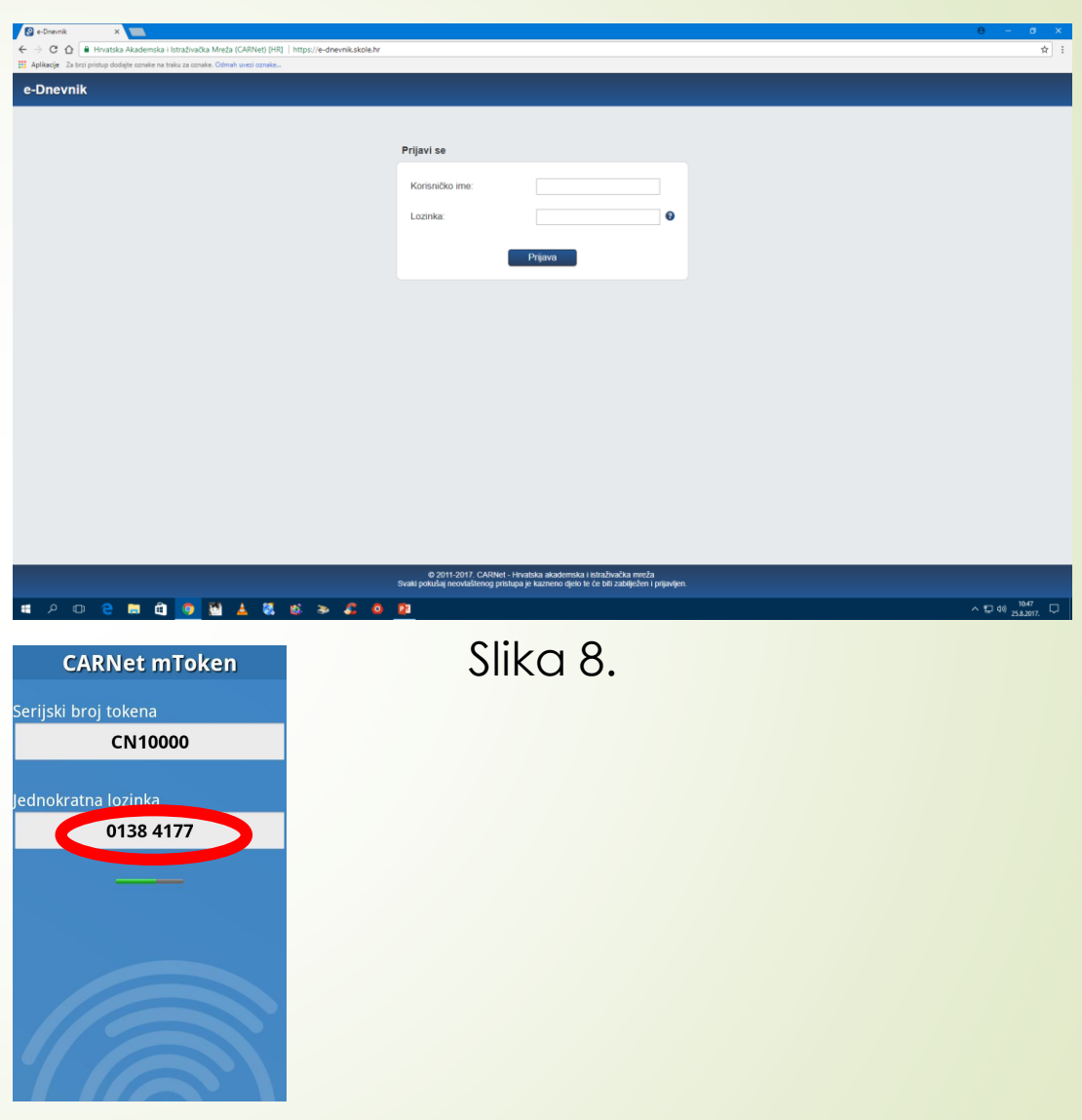

# Hvala na pozornosti!